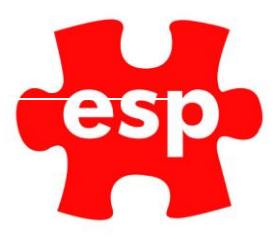

# Targeted URL's

# Table of Contents

| 1. | Setting Permissions for URL Setup | 2 |
|----|-----------------------------------|---|
| 2. | Creating Targeted URL's           | 3 |
| 3. | How to Copy a URL                 | 6 |

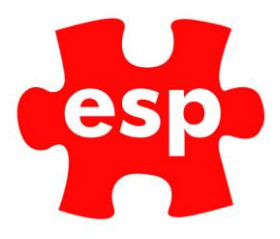

## **1. Setting Permissions for URL Setup**

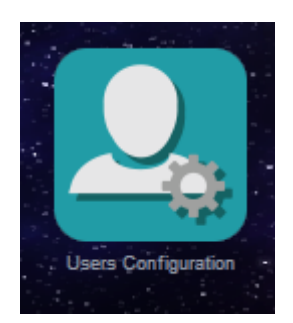

#### Select – User Configuration

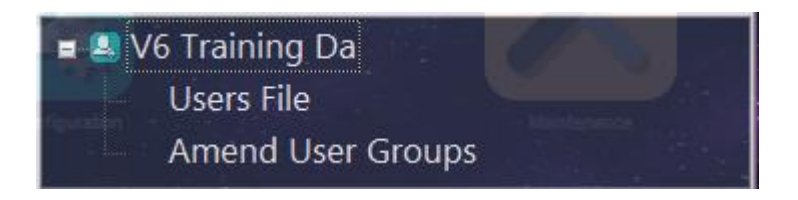

#### Select – User File

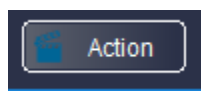

#### Select – F7 – Action

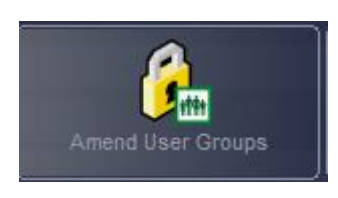

#### Select – Amend User Groups

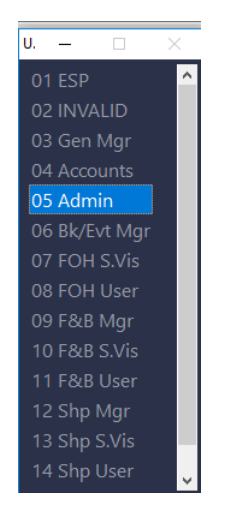

Select – The User Group you want to amend.

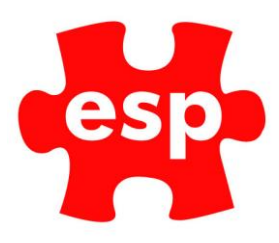

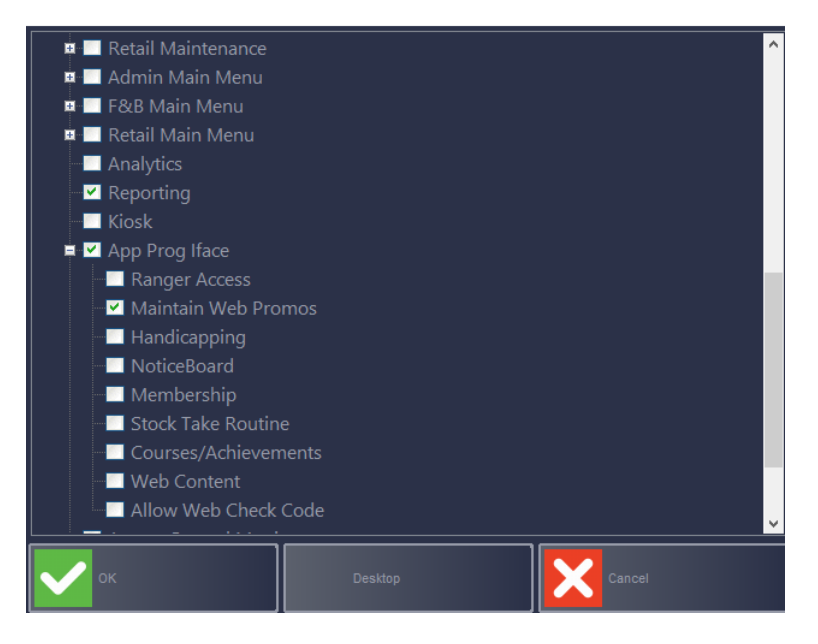

Expand – App Prog Iface and ensure Maintain Web Promotions is ticked.

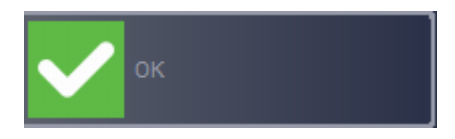

Select – **Ok** to exit.

### 2. Creating Targeted URL's

URL's are created in your ESP Support page. To access the support page:

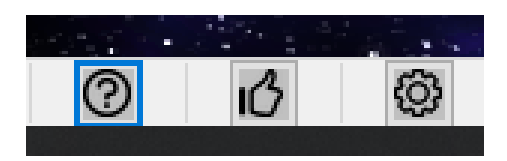

Click on the Question Mark in the bottom right corner of your ESP system.

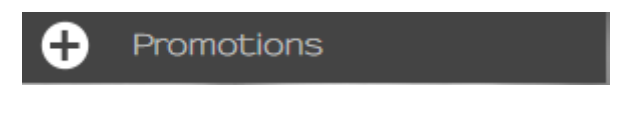

Select – Promotions

Add New Promotion

Select - Add New Promotion

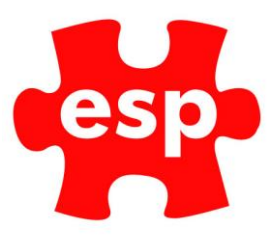

| Username * |        |
|------------|--------|
|            |        |
| Password * |        |
|            |        |
|            | SUBMIT |
|            |        |

Enter your ESP Username and Password.

| esp Your But     | siness<br>tion                           |
|------------------|------------------------------------------|
|                  |                                          |
|                  | The art of<br>Leisure Management Systems |
| Create Promotion |                                          |
|                  |                                          |

#### Select – Create Promotion

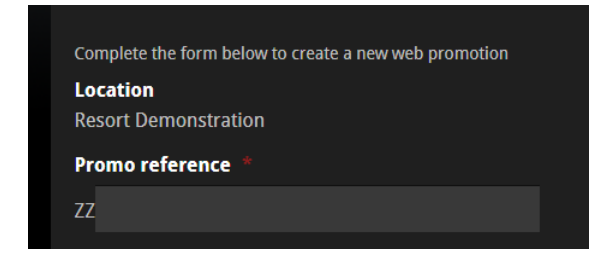

Enter a reference for the Promo. This can match the corresponding Promo Code in the Elite System. (ie 241Golf)

| - Tex this box to make this promotio | n permananay avanc |
|--------------------------------------|--------------------|
| From date *                          |                    |
|                                      | 10                 |
| To date *                            |                    |
|                                      | 10                 |
|                                      |                    |

Enter the dates your promotion will be available From and To.

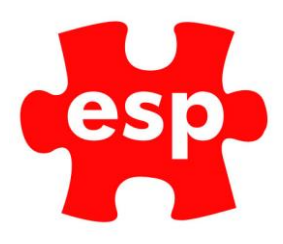

| Title *       |  |  |
|---------------|--|--|
|               |  |  |
| Description * |  |  |
|               |  |  |

Enter a **Title** and a **Description** of your Promotion.

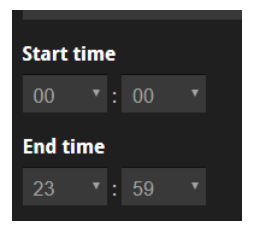

Enter a **Start and End Time** for the promotion.

| Day            |   |
|----------------|---|
| Any Day        |   |
| Any Day        |   |
| Monday         |   |
| Tuesday        |   |
| Wednesday      |   |
| Thursday       |   |
| Friday         |   |
| Saturday       |   |
| Sunday         |   |
| Weekend        |   |
| Weekday        |   |
| None Specified | * |

Select if your promotion is to be available from a Specific Day, a Weekend, a Weekday or Any Day.

| Membership Type |   |
|-----------------|---|
| Visitor         |   |
| Visitor         |   |
| Member          |   |
| Golf            | Ŧ |

Select the Membership Type which the URL applies to. This will normally be Visitor.

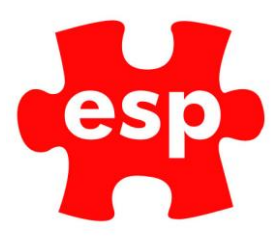

| Activity (optional) |  |
|---------------------|--|
| None Specified      |  |
| None Specified      |  |
| 18 Holes 1st Tee    |  |
| Family Golf         |  |
| None Specified      |  |

Select the **Activity** the URL applies to.

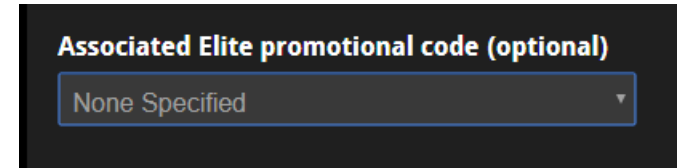

You can link the URL to a promotional code within the Elite system.

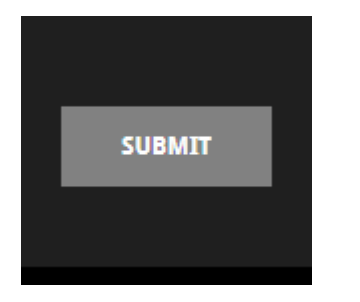

Select – **Submit** to complete the setup.

3. How to Copy a URL

The following steps explain how to access and copy the URL ready for sending to customers.

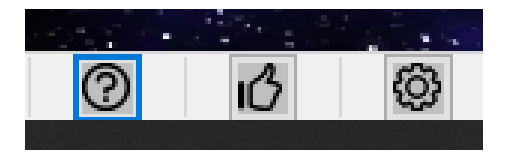

Click on the Question Mark in the bottom right corner of your ESP system

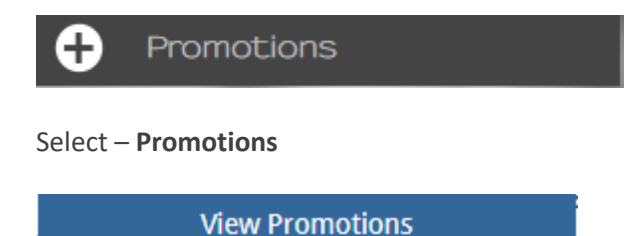

Select – View Promotions

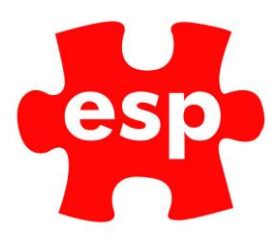

| Username * |        |
|------------|--------|
|            |        |
| Password * |        |
|            |        |
|            | SUBMIT |
|            |        |

Enter your ESP Username and Password

| Ref                                                                                                    | Туре | Day     | Start Date     | End Date       | Start<br>Time        | End<br>Time                   | Group                           | Activity Desc            | Promo<br>Code | Activated | On Web |        |
|----------------------------------------------------------------------------------------------------|------|---------|----------------|----------------|----------------------|-------------------------------|---------------------------------|--------------------------|---------------|-----------|--------|--------|
| ZZAdvenuture_Golf                                                                                                    |      | Any Day | perm           |                | 00:00:00             | 23:59:00                      | AdvGolf                         |                          |               | Yes ▼     | Yes V  | Delete |
|                                                                                                    |      |         |                |                |                      | Adventur<br>Descrip           | re Golf<br>otion                |                          |               |           |        |        |
|                                                                                                    |      |         |                | AML link: w    | ww.e-s-p.co          | om/aml/pro                    | motion/?p=                      | ZZAdvenuture_Golf&       |               |           |        |        |
|                                                                                                    |      |         | EliteLive lin  | ik: www.e-s-   | p.com/elite          | live/book_w                   | ebpromoti                       | on.php?ref=ZZAdvenu      | uture_Golf&   |           |        |        |
| ZZBBGOLF                                                                                                    |      | Any Day | 2018-10-<br>01 | 2018-12-<br>31 | 00:00:00             | 23:59:00                      | Golf                            | 18H Gold Course          | BUND02        | Yes ▼     | Yes ▼  | Delete |
|                                                                                                    |      |         | 18 Ho          | les of golf, p | (<br>olus a free b   | Golf, Burger                  | and Beer                        | lubhouse after your r    | ound.         |           |        |        |
|                                                                                                    |      |         |                | AML lin        | ık: www.e-s          | -p.com/aml                    | /promotior                      | /?p=ZZBBGOLF&            |               |           |        |        |
|                                                                                                    |      |         | EliteLiv       | e link: www    | .e-s-p.com/          | elitelive/boo                 | ok_webpror                      | motion.php?ref=ZZBB      | GOLF&         |           |        |        |
| ZZBUGGYWEEKDAY                                                                                                    |      | Weekday | 2018-10-<br>01 | 2018-12-<br>31 | 00:00:00             | 23:59:00                      | Golf                            | 18H Gold Course          | BUGGYWD       | Yes ▼     | Yes •  | Delete |
|                                                                                                    |      |         |                | C              | 4 Ba<br>Get two free | all With Bugg<br>buggies with | <b>gies Weekd</b><br>th any wee | <b>ay</b><br>kday 4 ball |               |           |        |        |
|                                                                                                    |      |         |                | AML link: w    | ww.e-s-p.co          | om/aml/pro                    | motion/?p=                      | ZZBUGGYWEEKDAY&          |               |           |        |        |
|                                                                                                    |      |         | EliteLive lin  | k: www.e-s-    | p.com/elite          | live/book_w                   | ebpromoti                       | on.php?ref=ZZBUGGY       | WEEKDAY&      |           |        |        |
| ZZBUGGYWEEKEND                                                                                                    |      | Weekend | 2018-10-<br>01 | 2018-12-<br>31 | 00:00:00             | 23:59:00                      | Golf                            | 18H Gold Course          | BUGGYWE       | Yes •     | Yes •  | Delete |
| ZBUGGYWEEKEND Weekend 2018-12 00:00:00 23:59:00 Golf 18H Gold Course BUGGYWE Yes ▼ Yes ▼ Delete<br>4 Ball with Free Buggies Weekend<br>Get 2 free buggies with any 4 ball at the weekend<br>AML link: www.essp.com/aml/orgmotion/0n=7ZBLIGGYWEEKEND& |      |         |                |                |                      |                               |                                 |                          |               |           |        |        |

Find the promotion you have created.

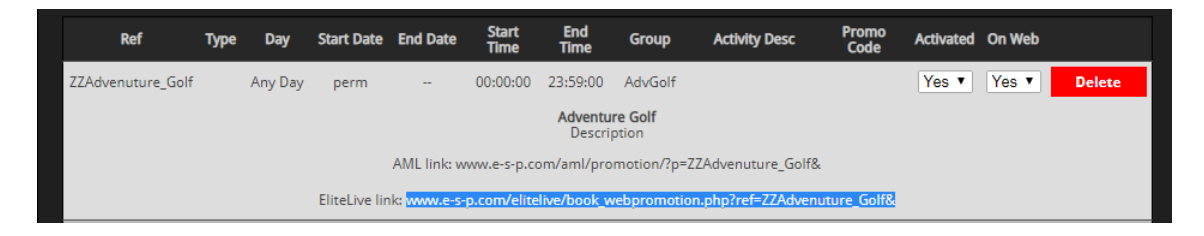

Highlight the Elite Live Link.

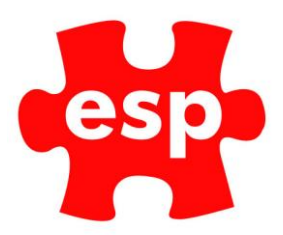

| Ref                                                                                          | Туре | Day     | Start Date             | End Date       | Start<br>Time | End<br>Time | Group      | Activity Desc         | Promo<br>Code | Activated    | On Web     |              |
|----------------------------------------------------------------------------------------------|------|---------|------------------------|----------------|---------------|-------------|------------|-----------------------|---------------|--------------|------------|--------------|
| ZZAdvenuture_Golf                                                                            |      | Any Day | perm                   |                | 00:00:00      | 23:59:00    | AdvGolf    |                       |               | Yes <b>*</b> | Yes 🔻      | Delete       |
| Adventure Golf<br>Description<br>AML link: www.e-s-p.com/aml/promotion/?p=ZZAdvenuture_Golf& |      |         |                        |                |               |             |            |                       |               |              |            |              |
|                                                                                              |      |         | EliteLive lin          | ik: www.e-s-   | p.com/elite   | live/book_w | vebr<br>Co | ру                    |               |              |            | Ctrl+C       |
| ZZBBGOLF                                                                                     |      | Any Day | 2018-10-<br>01         | 2018-12-<br>31 | 00:00:00      | 23:59:00    | Go         | to www.e-s-p.com/elit | elive/book_v  | webpromoti   | on.php?ref |              |
|                                                                                              |      |         | Golf, Burger and Print |                |               |             |            |                       |               |              | Ctrl+P     |              |
|                                                                                              |      |         | TO HO                  | AML lin        | ik: www.e-s   | -p.com/aml  | /prc Ins   | pect                  |               |              |            | Ctrl+Shift+I |

Right Click and select – **Copy** 

www.e-s-p.com/elitelive/book\_webpromotion.php?ref=ZZAdvenuture\_Golf&

The link can then be pasted into the email being sent out to the customers.

| Your currently configured promotions, if any, are listed below |                                                             |         |               |              |               |             |            |                     |               |              |        |        |  |
|----------------------------------------------------------------|-------------------------------------------------------------|---------|---------------|--------------|---------------|-------------|------------|---------------------|---------------|--------------|--------|--------|--|
| Ref                                                            | Туре                                                        | Day     | Start Date    | End Date     | Start<br>Time | End<br>Time | Group      | Activity Desc       | Promo<br>Code | Activated    | On Web |        |  |
| ZZAdvenuture_Golf                                              |                                                             | Any Day | perm          |              | 00:00:00      | 23:59:00    | AdvGolf    |                     |               | Yes <b>•</b> | Yes •  | Delete |  |
| Adventure Golf No                                              |                                                             |         |               |              |               |             |            |                     |               |              |        |        |  |
|                                                                | AML link: www.e-s-p.com/aml/promotion/?p=ZZAdvenuture_Golf& |         |               |              |               |             |            |                     |               |              |        |        |  |
|                                                                |                                                             |         | EliteLive lin | ık: www.e-s- | p.com/elite   | live/book_w | ebpromotio | n.php?ref=ZZAdvenut | ure_Golf&     |              |        |        |  |

You can also Activate, De-activate or Delete the promotion from this page.